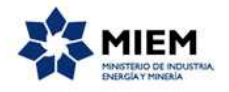

### Solicitud de licencia de operación para radiología | Ministerio de Industria, Energía y Medio Ambiente | Autoridad Reguladora Nacional en Radioprotección:

#### Descripción.

Las instituciones que utilizan equipos de RX para radiología diagnóstica e intervencionista deberán contar con licencia de operación otorgada por la ARNR.

### ¿Qué requisitos previos debo cumplir para la realización del trámite?

Esta información se encuentra disponible en la web tramites.gub.uy.

Para acceder a la misma ingresar en el siguiente enlace: <u>https://tramites.gub.uy/ampliados?id=4343</u>

## ¿Qué requerimientos necesito para poder realizar este trámite en línea?

Éste trámite puede ser iniciado por personas jurídicas o físicas que se propongan utilizar equipos RX de uso médico.

El ciudadano debe contar con una dirección de correo electrónico.

### ¿Cuáles son los pasos que debo seguir para realizar este trámite en línea?

Para iniciar el trámite usted debe completar los siguientes pasos:

En el paso 1 identificado en la pantalla como **Inicio** usted ingresa su correo electrónico y los datos de la imagen que se mostrará en el Captcha.

Inmediatamente después de completar el inicio recibirá un correo electrónico, a la casilla que ingresó, con un número identificador de trámite transitorio y un enlace que le permite retomar el trámite en caso que sea necesario.

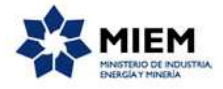

#### Solicitud de licencia de operación para radiología

| icio                          | 2<br>Atención                                                   |          | <b>3</b><br>Datos del<br>Solicitante |           | <b>4</b><br>Instalació<br>n |       | 5<br>Personal | 6<br>Proveedor<br>es | <b>7</b><br>Adjuntos | <b>8</b><br>Firma   | 9<br>Resultad    |
|-------------------------------|-----------------------------------------------------------------|----------|--------------------------------------|-----------|-----------------------------|-------|---------------|----------------------|----------------------|---------------------|------------------|
| ción del trámit               | te                                                              |          |                                      |           |                             |       |               |                      | Los ca               | ampos indicados con | * son obligatori |
| ✓<br>Ingrese la cas<br>Correc | silla de mail donde se<br>o electrónico ci <mark>ud</mark> adai | e le deb | e enviar inform                      | nación sc | obre este trá               | mite. |               |                      |                      |                     |                  |
|                               |                                                                 |          | 1                                    |           |                             |       |               |                      |                      |                     |                  |
|                               | Código de verificació                                           | ón:*     | rad                                  | be        | 2                           |       |               |                      |                      |                     |                  |

En el segundo paso se detalla la documentación y los requisitos necesarios para completar el trámite:

#### Solicitud de licencia de operación para radiología

| icio                          | 2<br>Atención                                                            | <b>3</b><br>Datos del<br>Solicitante | 4<br>Instalació<br>n  | 5<br>Personal        | 6<br>Proveedor<br>es       | 7<br>Adjuntos           | <b>8</b><br>Firma  | 9<br>Resulta       |
|-------------------------------|--------------------------------------------------------------------------|--------------------------------------|-----------------------|----------------------|----------------------------|-------------------------|--------------------|--------------------|
| p <mark>ción del trámi</mark> | te                                                                       |                                      |                       |                      |                            | Los ca                  | mpos indicados c   | on * son obligator |
|                               | Se le ha asignado el c                                                   | ódigo: 307 a s                       | u solicitud de in     | nicio de trámite     |                            |                         |                    |                    |
| <b>S</b>                      | e hemos enviado un corre                                                 | o electrónico a la                   | siguiente casilla: ac | respi@quanam.cor     | n con la información reque | erida para retomar el t | rámite si fuese ne | ecesario.          |
|                               |                                                                          |                                      |                       |                      |                            |                         |                    |                    |
| — Atenci                      | ón                                                                       |                                      |                       |                      |                            |                         |                    |                    |
| ~                             |                                                                          | aria anoralirana da                  | conocer la docume     | ntación y los requi  | sitos para este trámite    |                         |                    |                    |
| Antes de con                  | npletar el siguiente formula                                             | ano asegurese de                     |                       |                      |                            |                         |                    |                    |
| Antes de con                  | npletar el siguiente formula<br>tación                                   | ano asegurese de                     |                       |                      |                            |                         |                    |                    |
| Antes de con                  | npletar el siguiente formula<br>tación                                   | ano asegurese de                     |                       |                      |                            |                         |                    |                    |
| Antes de con                  | npletar el siguiente formula<br>tación<br>s<br>disponça de toda la docur | mentación en form                    | iato electrónico, cor | mplete el formulario | v adiúntela                |                         |                    |                    |
| Antes de con                  | npletar el siguiente formula<br>tación<br>s<br>disponga de toda la docur | mentación en form                    | iato electrónico, cor | mplete el formulario | ı y adjüntela.             |                         |                    |                    |

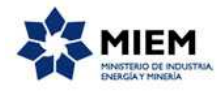

#### Documentación

- Certificado Notarial que acredite la constitución de la empresa o copia autenticada notarial del contrato social.
   En el caso de persona jurídica, copia autenticada por escribano público del documento que acredite la designación del representante legal. En el caso de Instituciones públicas fotocopia de la resolución por la cual se designa a la persona que ejerce la representación legal.
- Informe de seguridar radiológica que incluya:
   Descripción de la instalación: planos debidamente acotados y a escala, detallando, ubicación de los equipos, salas de espera, baños, sistema de ventilación, sala de RX.
  - Tipo de blindaje, materiales de construcción y espesores empleados y cálculo de blindaje cuando corresponda
- Tipo de protección personal (delantales por construction y especial es y cancin de unitage construction esponal.
   Equipamiento de protección personal (delantales plomados, protectores de tiroides, lentes plomados, etc.).
   Programa de Seguridad Radiológica (estructura organizacional, selección y entrenamiento del personal, planes de reentrenamiento, control radiológico de dosis ocupacional y del público, plan de monitoreo de áreas).
   Manual de Seguridad Radiológica (registros de protección radiológica, procedimientos administrativos, de operación y de protección radiológica).
- Plan de emergencia radiológica (espravo de protection radiologica, procedimento damina
   Nota que certifique la designación y conformidad del Responsable de Protección Radiológica.

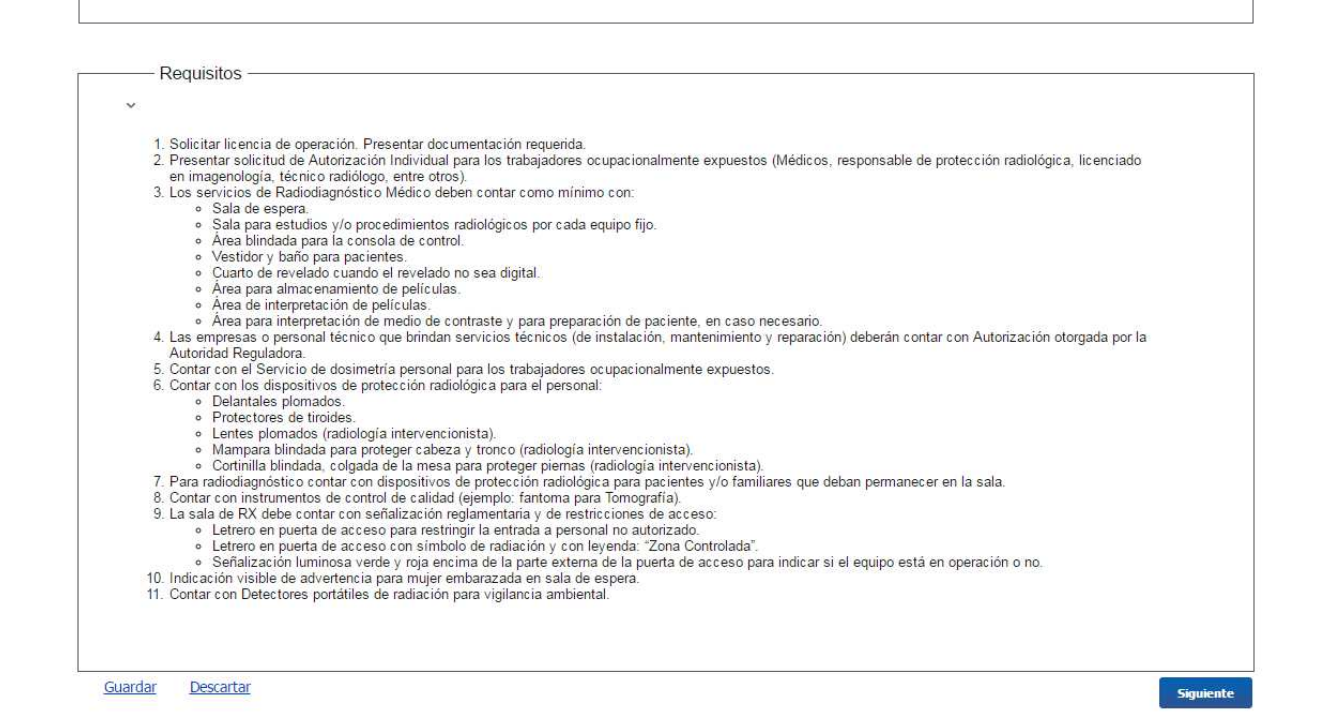

Este paso es meramente informativo y no requiere ninguna acción especial por parte del usuario, salvo el conocimiento de la información.

El paso 3 corresponde al ingreso de los Datos del Solicitante.

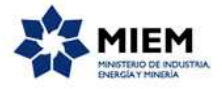

#### Solicitud de licencia de operación para radiología

| 1 📀<br>Inicio          | 2 📀<br>Atención         | <b>3</b><br>Datos<br>del<br>Solicitan | <b>4</b><br>Instalació<br>n | 5<br>Personal | <b>6</b><br>Proveedor<br>es | <b>7</b><br>Adjuntos | <b>8</b><br>Firma                | 9<br>Resultado      |
|------------------------|-------------------------|---------------------------------------|-----------------------------|---------------|-----------------------------|----------------------|----------------------------------|---------------------|
| escripción del trámite | <u>e</u>                |                                       |                             |               |                             | Los ca               | mpos indic <mark>ad</mark> os co | n * son obligatorio |
| Datos (                | de la Institución o E   | Empresa Solicitar                     | ite                         |               |                             |                      |                                  |                     |
| ~                      |                         |                                       |                             |               |                             |                      |                                  |                     |
|                        |                         |                                       |                             |               |                             |                      |                                  |                     |
|                        | R.U.T.:*                |                                       |                             |               |                             |                      |                                  |                     |
|                        |                         |                                       |                             |               |                             |                      |                                  |                     |
| Razón Soo              | cial / Nombre Empresa:* |                                       |                             |               |                             |                      |                                  |                     |
|                        |                         |                                       |                             |               |                             |                      |                                  |                     |
|                        |                         |                                       |                             |               |                             |                      |                                  |                     |
|                        | Nombre fantasía:        |                                       |                             |               |                             |                      |                                  |                     |
|                        |                         |                                       |                             |               |                             |                      |                                  |                     |
|                        |                         |                                       |                             |               |                             |                      |                                  |                     |

| Domicilio Legal                           |                                                          |
|-------------------------------------------|----------------------------------------------------------|
| ~                                         |                                                          |
| (En este domicilio se tendrán por válida: | s todas las notificaciones judiciales o extrajudiciales) |
|                                           |                                                          |
| Calle:*                                   |                                                          |
| Galle.                                    |                                                          |
|                                           |                                                          |
| Número:*                                  |                                                          |
|                                           |                                                          |
| Localidad:*                               |                                                          |
|                                           |                                                          |
| Departemente:*                            |                                                          |
| Departamento.                             |                                                          |
|                                           |                                                          |
| Código Postal:                            |                                                          |
|                                           |                                                          |
| Teléfono:*                                |                                                          |
|                                           |                                                          |
| Corros electrónico:*                      |                                                          |
| Coned electronico.                        |                                                          |
|                                           |                                                          |
|                                           |                                                          |
|                                           |                                                          |
| Datos del Representante L                 | egal                                                     |
| ~                                         |                                                          |
| Tipo documento:*                          | C.I.                                                     |
|                                           | Incluir dísite verificador ain puntos ni quién           |
|                                           | meran argue venneauor, sin puntos in guion               |
| Nombre:*                                  |                                                          |
|                                           |                                                          |
| T 1/2 +                                   |                                                          |
| leletono:*                                |                                                          |
|                                           |                                                          |
| Correo electrónico:*                      |                                                          |
|                                           |                                                          |
|                                           |                                                          |
| Anterior Guardar Descartar                | Similarla                                                |

Los datos de la institución o empresa solicitante que usted debe ingresar en forma obligatoria son Razón Social/Nombre Empresa y RUT.

En el caso que usted ingrese un RUT no válido, se despliega un mensaje de error indicando tal situación.

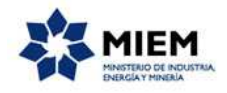

También debe ingresar el domicilio legal de la empresa solicitante, completando la calle, número, localidad, el departamento, teléfono y correo electrónico en forma obligatoria.

Deberá también completar en este paso los datos del Representante Legal, esto es: tipo de documento, número de documento, nombre, teléfono y correo electrónico del representante.

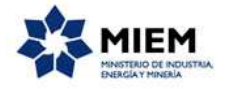

El paso 4 corresponde al ingreso de la Instalación.

Solicitud de licencia de operación para radiología

| 1<br>Inicio                 | 2 C<br>Atención                      | 3 ⊘<br>Datos del<br>Solicitante | 4<br>Instalación | 5<br>Personal | 6<br>Proveedores | 7<br>Adjuntos | <b>8</b><br>Firma | 9<br>Resultado             |
|-----------------------------|--------------------------------------|---------------------------------|------------------|---------------|------------------|---------------|-------------------|----------------------------|
| escripción del trám<br>Domi | ite<br>cilio y localización exacta d | e la instalación —              | <u> </u>         | e             | V                | 0             | Los campos indica | dos con * son obligatorios |
|                             | Calle:*                              |                                 |                  |               |                  |               |                   |                            |
|                             | Número:*                             |                                 |                  |               |                  |               |                   |                            |
|                             | Piso:                                |                                 |                  |               |                  |               |                   |                            |
|                             | Sector:                              |                                 |                  |               |                  |               |                   |                            |
|                             | Localidad:*                          |                                 |                  |               |                  |               |                   |                            |
|                             | Departamento:*                       |                                 |                  |               |                  |               |                   |                            |
|                             | Teléfono, interno:*                  |                                 |                  |               |                  |               |                   |                            |
|                             | Código Postal:                       |                                 |                  |               |                  |               |                   |                            |
|                             | Horario de trabajo:*                 |                                 |                  |               |                  |               |                   |                            |
| A                           | utorizaciones previas, N°:           |                                 |                  |               |                  |               |                   |                            |
|                             | Comentarios:                         |                                 |                  |               |                  |               |                   |                            |
|                             | , i                                  |                                 |                  | A             |                  |               |                   |                            |

Se ingresarán los datos de la localización exacta de la instalación, en la cual usted debá ingresar en forma obligatoria los campos: Calle, Número, Localidad, Departamento, Teléfono interno y Horario de Trabajo.

| Ámbito de la práctica                     |  |
|-------------------------------------------|--|
| v                                         |  |
| Es obligatorio marcar al menos una opción |  |
| Servicio Radiología                       |  |
| Sala de Operaciones                       |  |
| Sala de Hemodinamia                       |  |
|                                           |  |
| Especificar.*                             |  |
|                                           |  |

En la sección ámbito de la práctica se deberá seleccionar al menos una opción, en caso de seleccionar la opción "Otros" se visualizará un campo para especificar ese otro ámbito de práctica no listado anteriormente.

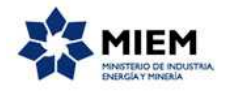

| <br>Finalidad de la práctica              |
|-------------------------------------------|
| ✓                                         |
| Es obligatorio marcar al menos una opción |
| Diagnóstico                               |
| Tratamiento                               |
|                                           |
| Diagnóstico     Tratamiento               |

Se debe seleccionar al menos una opción de la finalidad de la práctica.

| Equipos generadores de radiaciones ionizantes               |                                  |                                |                       |                     |                    |
|-------------------------------------------------------------|----------------------------------|--------------------------------|-----------------------|---------------------|--------------------|
| v                                                           |                                  |                                |                       |                     |                    |
| Por ejemplo equipo de rayos X, mamógrafos, tomógrafos, etc. |                                  |                                |                       |                     |                    |
| Si el equipo no pertenece a la                              | a institución que solicita la li | cencia, indique en la tabla el | propietario del mismo |                     |                    |
|                                                             |                                  |                                |                       |                     |                    |
| Tipo de equipo                                              | Fabricante                       | Modelo                         | Nº Serie              | Potencia máxima kVp | Potencia máxima m/ |
|                                                             |                                  |                                |                       |                     |                    |
|                                                             |                                  |                                |                       |                     |                    |
|                                                             |                                  |                                |                       |                     |                    |
|                                                             |                                  |                                |                       |                     |                    |
|                                                             |                                  |                                |                       |                     |                    |
|                                                             |                                  |                                |                       |                     |                    |
| 4                                                           |                                  |                                |                       |                     | •                  |
|                                                             |                                  |                                |                       |                     | Agregar Eliminar   |
|                                                             |                                  |                                |                       |                     |                    |
|                                                             |                                  |                                |                       |                     |                    |

Se deberá insertar al menos un registro en la tabla de Equipos generadores de radiaciones ionizantes.

| gilancia ambiental)<br>Marca Modelo Cantidad  |                  |
|-----------------------------------------------|------------------|
| gilancia ambiental)<br>Marca Modelo Cantidad  |                  |
| Igilancia ambiental)<br>Marca Modelo Cantidad |                  |
| Marca Modelo Cantidad                         |                  |
| Marca Modelo Cantidad                         |                  |
|                                               |                  |
|                                               |                  |
|                                               |                  |
|                                               |                  |
|                                               |                  |
|                                               |                  |
|                                               |                  |
|                                               |                  |
|                                               |                  |
|                                               |                  |
|                                               | Agregar Eliminar |
|                                               | Agregai Liimina  |

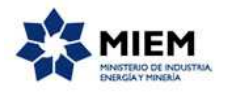

| Solo para usi          | ios de radiología intervencionista |        |
|------------------------|------------------------------------|--------|
| Número de intervencio  | en el último año                   |        |
| De la institución      |                                    |        |
|                        | Diagnóstico:                       |        |
|                        | Tratamiento:                       |        |
| Tercerizados           |                                    |        |
|                        | Diagnóstico:                       |        |
|                        | Tratamiento:                       |        |
|                        |                                    |        |
| nterior <u>Guardar</u> | escartar                           | Siguie |

Adicionalmente podrá insertar en la tabla de Detectores portátiles de radiación los datos de los mismos en caso de contar con ellos.

En caso que sea un usuario de radiología intervencionista podrá completar los datos de la cantidad de intervenciones en el último año en diagnóstico y tratamiento, tanto si fuere para equipos de la institución como para tercerizados.

El paso 5 corresponde al ingreso de los datos del Personal.

Se completan los datos del Responsable de protección radiológica, en la cual usted debá ingresar en forma obligatoria los campos: Tipo de Documento, Número de Documento, Nombre, Profesión, Teléfono, Horario de contacto, Correo electrónico.

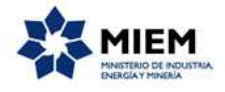

| Responsable de protección r                                                      | adiológica ————————————————————————————————————                                                                                                    |  |  |  |  |  |  |
|----------------------------------------------------------------------------------|----------------------------------------------------------------------------------------------------|--|--|--|--|--|--|
| Designación de la persona que será RE<br>perjuicio ni desmedro de la Responsabil | Designación de la persona que será RESPONSABLE DE LA PROTECCIÓN RADIOLÓGICA de la institución o de la práctica objeto de la presente solicitud, sin<br>perjuicio ni desmedro de la Responsabilidad del Titular de la Autorización. |  |  |  |  |  |  |
| La designación deberá ser hecha de cor                                           | La designación deberá ser hecha de conformidad con la persona que actuará como responsable por la protección radiológica.                                                                                                    |  |  |  |  |  |  |
| Tipo documento:*                                                                 | C.L  Incluir digito verificador                                                                                                    |  |  |  |  |  |  |
| Nombre:*                                                                         |                                                                                                    |  |  |  |  |  |  |
| Profesión:*                                                                      |                                                                                                    |  |  |  |  |  |  |
| Teléfono:*                                                                       |                                                                                                    |  |  |  |  |  |  |
| Horario de contacto:*                                                            |                                                                                                    |  |  |  |  |  |  |
| Correo electrónico:*                                                             |                                                                                                    |  |  |  |  |  |  |
| Autorización individual N°:                                                      |                                                                                                    |  |  |  |  |  |  |
|                                                                                  |                                                                                                    |  |  |  |  |  |  |

Se completan los datos del Responsable del servicio, en la cual usted debá ingresar en forma obligatoria los campos: Tipo de Documento, Número de Documento, Nombre, Profesión, Teléfono, Horario de contacto, Correo electrónico.

| Responsable del servicio |                           |
|--------------------------|---------------------------|
| Tipo documento:*         |                           |
|                          | incluir digito vernicador |
| Nombre:*                 |                           |
|                          |                           |
| Profesión:*              |                           |
|                          |                           |
| Teléfono:*               |                           |
|                          |                           |
| Correo electrónico:*     |                           |
|                          |                           |
| Horario de contacto:*    |                           |
|                          |                           |
|                          |                           |

A continuación deberá completar los datos del Personal que opera equipos generadores de radiaciones ionizantes, en la cual en cada registro usted debá ingresar en forma obligatoria los campos: Nombre, Número de documento, Institución a la que pertenece, Función, Horario de trabajo. No es obligatorio insertar ningún valor en esta tabla si no aplica para su trámite.

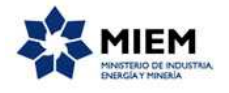

| Nombre | Númer | o de documento | Institución a la que<br>pertenece | Función | Especificar Función | Horario de trabajo |  |
|--------|-------|----------------|-----------------------------------|---------|---------------------|--------------------|--|
| *      |       | *              | *                                 |         |                     | *                  |  |
|        |       |                |                                   |         |                     |                    |  |
|        |       |                |                                   |         |                     |                    |  |
|        |       |                |                                   |         |                     |                    |  |
|        |       |                |                                   |         |                     |                    |  |
| •      |       |                |                                   |         |                     |                    |  |
| ٠      |       |                | m                                 |         |                     | Agregar Eliminar   |  |

El paso 6 corresponde al ingreso de los datos de los Proveedores.

| 1<br>Inicio    |              | 2<br>Atención             |                | 3 ♥<br>Datos del<br>Solicitante |         | 4<br>Instalació<br>n | 5 오<br>Personal |   | <b>6</b><br>Proveed<br>ores | <b>7</b><br>Adjuntos |       | <b>8</b><br>Firma |           | <b>9</b><br>Resultado |
|----------------|--------------|---------------------------|----------------|---------------------------------|---------|----------------------|-----------------|---|-----------------------------|----------------------|-------|-------------------|-----------|-----------------------|
| Descripción de | l trámite    |                           |                |                                 |         |                      |                 |   |                             | Los                  | campo | s indicados       | con * sor | n obligatorios        |
| P              | Proveedor de | el servicio d             | de dos         | simetría —                      |         |                      | <br>            |   |                             |                      |       |                   |           |                       |
| ~              |              | Proveedo                  | or:*           |                                 |         |                      | ,               |   |                             |                      |       |                   |           |                       |
| F              | Proveedor de | e servicio te<br>Proveedo | écnico<br>or:* | de los equ                      | iipos – |                      | <br>            |   |                             |                      |       |                   |           |                       |
| Anterior       | Guardar      | Descartar                 |                |                                 |         |                      | <br>            | ) |                             | <br>                 |       |                   | _         | Siguiente             |

Se deberá especificar los proveedores del servicio de dosimetría y los del servicio técnico de los equipos.

El paso 7 corresponde al ingreso de los documentos Adjuntos.

A continuación deberá adjuntar al menos algún documento.

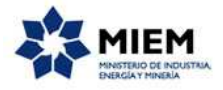

#### Solicitud de licencia de operación para radiología

| nicio                                           | 2 🗭<br>Atención                     | 3 ✓<br>Datos del<br>Solicitante |   | 4<br>Instalació<br>n |   | 5 🥑<br>Personal | 6 ♥<br>Proveedor<br>es | 7<br>Adjuntos | 8<br>Firma             | 9<br>Resultad |
|-------------------------------------------------|-------------------------------------|---------------------------------|---|----------------------|---|-----------------|------------------------|---------------|------------------------|---------------|
| i <u>pción del trá</u><br>——— <mark>Adju</mark> | <u>mite</u><br>ntar Documentación - |                                 | 6 |                      | / |                 |                        | Los car       | mpos indicados con * s | on obligator  |
| Docum                                           | ento Adjunto                        |                                 |   |                      |   |                 |                        |               |                        |               |
|                                                 |                                     |                                 |   |                      |   |                 |                        |               |                        |               |
|                                                 |                                     |                                 |   |                      |   |                 |                        |               |                        |               |
|                                                 |                                     |                                 |   |                      |   |                 |                        |               |                        |               |
|                                                 |                                     |                                 |   |                      |   |                 |                        |               |                        |               |

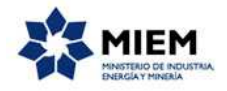

Para finalizar este paso usted debe aceptar los términos de la Clausula de Consentimiento Informado.

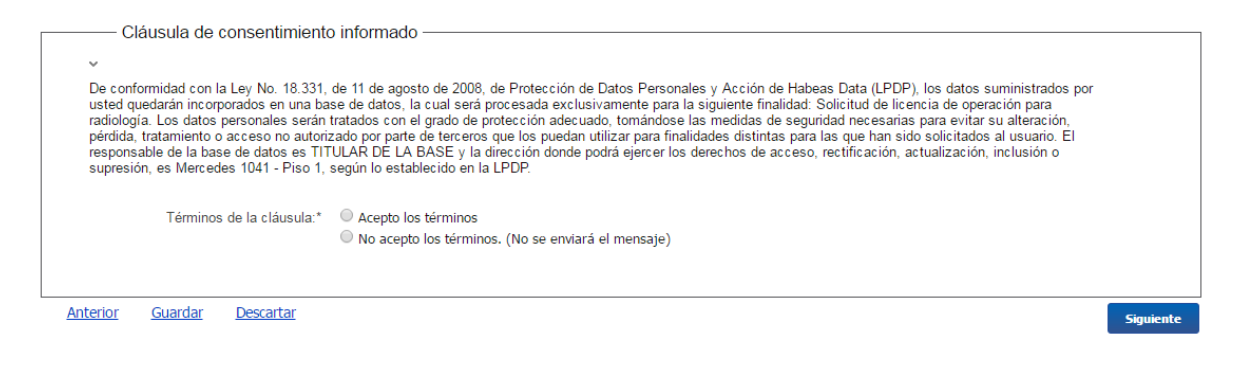

El paso 8 corresponde al ingreso de la Firma.

| Firma —  |                     |
|----------|---------------------|
| ~        |                     |
| Firmar.* | Con firma digital   |
|          | U Sin firma digital |
|          |                     |

Si seleccionamos "Con firma digital" se deberá aceptar los términos de la declaración del representante legal y luego efectivamente firmar digitalmente.

| <br>Declaración                                                                              |                                                                                                    |
|----------------------------------------------------------------------------------------------|----------------------------------------------------------------------------------------------------|
| Deciaración                                                                                  |                                                                                                    |
| ~                                                                                            |                                                                                                    |
| El/la que suscribe, en su carácter de re<br>correctos, que conoce las reglamentac<br>mismos. | epresentante legal, declara que los datos y la información en la presente solicitud y los documentos adjuntos son verdaderos y<br>iones y normativas aplicables vigentes y que se obliga a comunicar de inmediato todo cambio que se produzca respecto de los |
| Términos de la cláusula:*                                                                    | <ul> <li>Acepto los términos</li> <li>No acepto los términos. (No se enviará el mensaje)</li> </ul>                                                                                                    |

| Firma                      |                                                                               |
|----------------------------|-------------------------------------------------------------------------------|
| Ý                          |                                                                               |
| Tipo documento:*           | C.I. •                                                                        |
| Número de documento:*      |                                                                               |
| Apellido:                  |                                                                               |
| Nombre:                    |                                                                               |
| Archivo generado :         | ±i ≜                                                                          |
| Certificado.*              | <ul> <li>Correo Uruguayo</li> <li>Cédula identidad</li> <li>Abitab</li> </ul> |
| Anterior Guardar Descartar | Enviar el formulario web                                                      |

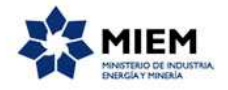

Si seleccionamos "Sin firma digital" se visualizará un aviso en donde se explica los pasos a seguir en caso de no contar con firma digital.

|   | Aviso importante                                                                                                    |
|---|----------------------------------------------------------------------------------------------------|
|   | Recuerde que para retirar su Licencia deberá entregar o enviar por correo, el formulario original firmado (firma autógrafa) y el certificado notaria |
|   | Pasos para subir el formulario firmado                                                                                                    |
| D | Descargar el PDF que tiene adjunto el campo: 'Formulario Generado'                                                                                   |
|   | Imprimir el PDF descargado                                                                                                    |
|   | Firmar de forma autografa el documento impreso<br>Escanear el documento impreso y firmado                                                            |
|   | Subir el documento escaneado en el campo 'Formulario firmado'                                                                                        |
|   |                                                                                                    |

A continuación se visualiza una declaración que se deberá completar y firmar en la versión impresa del trámite.

| Declaración                                                                                                    |
|----------------------------------------------------------------------------------------------------|
| • • • • • • • • • • • • • • • • • • •                                                                                                    |
| El/la que suscribe, en su carácter de Representante Legal, declara que los datos y la información en la presente solicitud y los documentos adjuntos son verdaderos<br>y correctos, que conoce las reglamentaciones y normativas aplicables vigentes y que se obliga a comunicar de inmediato todo cambio que se produzca respecto de<br>los mismos. |
| Lugar y Fecha:                                                                                                    |
| Nombre y Apellido: Firma:                                                                                                    |
|                                                                                                    |
|                                                                                                    |

Luego se presenta una sección en la cual se debe descargar el formulario completo. El formulario descargado es el que se debe imprimir, firmar, escanear y subir a la web.

| Firma del formulario       |                               |
|----------------------------|-------------------------------|
| ❤<br>Formulario generado:  | Datos del trámite TRM_447.pdf |
| Formulario firmado:*       | ±±i≜×                         |
| Anterior Guardar Descartar | Enviar el formulario web      |

Para finalizar el trámite presione el botón *Enviar el formulario web* y el sistema realiza las validaciones de los campos obligatorios correspondientes a la forma de firma que se haya seleccionado.

Luego, en el paso **Resultado**, para dar concluido el trámite usted debe seleccionar su nivel de satisfacción haciendo click sobre las estrellas que aparecen en la pantalla a la derecha del texto ¿Cómo calificarías esta gestión?,

Opcionalmente puede ingresar un comentario en el espacio a la derecha del texto Comentarios.

Para finalizar con la encuesta presione el botón Enviar.

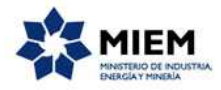

| ¿Cómo calificarías esta gestión?: |               |
|-----------------------------------|---------------|
| Comentarios:                      | texto extenso |
|                                   |               |
|                                   |               |
|                                   |               |
|                                   |               |
|                                   | Enviar        |

En forma paralela, se le enviará un correo electrónico indicando el inicio exitoso del trámite y el número de trámite que será necesario para cualquier acción posterior. Adjunto al correo encontrará un archivo en formato PDF con la información que usted ha ingresado.

El siguiente es un ejemplo del texto del correo que usted recibirá:

Estimado usuario: Usted ha realizado con éxito la "Solicitud de licencia de operación para radiología". Para su constancia el número trámite es: F11-21-**xxxx-x-x-x-xxxxxx**. Recuerde que para retirar su licencia deberá entregar el certificado notarial. En caso de haber escaneado el formulario, también entregar el original firmado (firma autógrafa). A la brevedad nos comunicaremos con usted. Muchas gracias por usar este servicio. Saluda a Ud. atte. Área Regulación y Licenciamiento. Autoridad Reguladora Nacional en Radioprotección. Ministerio de Industria, Energía y Minería.

### ¿Dónde puedo realizar consultas?

En el organismo:

En forma telefónica a través del 2908 6783.

En forma presencial de lunes a viernes entre las 09:00 y las 16:00 horas en Yaguarón 1407, Oficina 706.

En los canales de Atención Ciudadana:

- En forma telefónica a través del 0800 INFO (4636) o \*463.
- Vía web a través del mail: <u>atencionciudadana@agesic.gub.uy</u>.

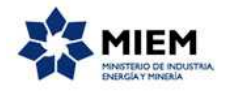

En forma presencial en los Puntos de Atención Ciudadana, ver direcciones en <u>www.atencionciudadana.gub.uy</u>.

# ¿Cómo continúa el trámite dentro del organismo una vez iniciado en línea?

El trámite será recepcionado por el área Regulación y Licenciamiento de la Autoridad Reguladora Nacional en Radioprotección en el Ministerio de Industria, Energía y Minería, quién le notificará su resultado mediante un correo electrónico a la dirección que usted ingresó en el formulario o solicitándole aclaraciones sobre los datos ingresados si fuera necesario.